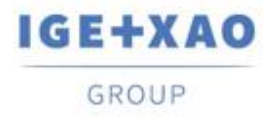

France Belgium Brasil Bulgaria България Canada China 中国 Danmark Deutschland España Greece Ελλάδα India भारत Italia Madagascar Morocco Uctor Nederland Polska Russia Россия Switzerland Tunisia באגר Türkiye United Kingdom USA

# Что нового

## SEE Electrical Expert V4R3 Service Pack 5

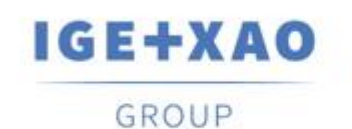

Shaping the Future of the Electrical PLM, CAD and Simulation

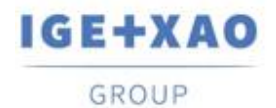

## Содержание

| Что нов | OFO                                                   | 1 |
|---------|-------------------------------------------------------|---|
| I. Нов  | ые функции                                            | 3 |
| I.A.    | Инновации SEE Electrical 3D Panel                     | 3 |
| I.B.    | Автоматическое резервное копирование проекта          | 3 |
| I.C.    | Диспетчер ПЛК Вх/Вых.                                 | 4 |
| I.D.    | Open Data                                             | 5 |
| II.     | Улучшения в существующих процессах и функциях         | 5 |
| II.A.   | Улучшенный АРІ                                        | 5 |
| II.B.   | Улучшенный контроль размера в диалоговом окне методов | 5 |
| II.C.   | Обновление улучшенных каналов в Диспетчере ПЛК Вх/Вых | 6 |
|         |                                                       |   |

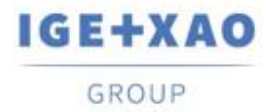

## I. Новые функции

## I.A. Инновации SEE Electrical 3D Panel

#### Интеграция стандартной версии

Новый SEE Electrical 3D Panel V1R6, который работает как автономное программное приложение, можно интегрировать в текущий SEE Electrical Expert V4R3 SP5.

#### Автоматическое создание подсетей

Когда сигнал, имеющий клемму, вставленную на нем в *SEE Electrical Expert*, загружается в *SEE Electrical 3D Panel*, создаются отдельные и соответствующие названные подсети, соответствующие соответствующим условным «частям», в которые делится сигнал (посредством вставленной клеммы).

#### Получение информации о соединении

SEE Electrical 3D Panel теперь может автоматически получать соответствующую информацию о соединении, обрабатывая присвоенный ему каталожный код по умолчанию SEE Electrical Expert.

Свойства соединения, которые можно получить, являются:

- ✓ Радиус изгиба
- √ Цвет
- Спецификация
- 🗸 Класс
- Внешний диаметр.

### I.В. Автоматическое резервное копирование проекта

#### Создан новый плагин для автоматического создания резервных копий проектов

При использовании (активации) каждый раз, когда данный проект закрывается, создается резервная копия этого проекта. Если проект открывается и закрывается несколько раз в течение определенного дня, каждый предыдущий файл резервной копии перезаписывается с целью хранения одной резервной копии проекта в день.

• Синтаксис имени файла резервной копии:

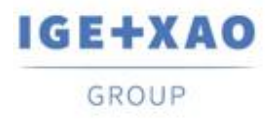

"[project name] - дата (формат на английском)"

- Файл хранится в подпапке соответствующей папки проекта ее имя имеет следующий синтаксис
- "[Project name] BACKUP файлы"

#### Новый плагин добавлен в инсталляторе

Новый плагин проекта Auto Backup был добавлен в инсталляторе текущего SEE Electrical Expert V4R3 Service Pack 5 как стандартный плагин, установленный в режиме пользовательской инсталляции.

## I.С. Диспетчер ПЛК Вх/Вых.

#### Вводится «горячая клавиша» в базу данных оборудования

В поле «Ссылка» всех карт свойств добавлена новая кнопка для обеспечения прямого доступа к существующей базе данных.

Щелкнув по нем вызываете **Выбор оборудования** диалоговое окно, который позволяет выбрать подходящий код каталожный для соответствующего элемента ПЛК.

#### Новые параметры и опции конфигурации импорта

В диалоговом окне для настройки импорта данных из MS Excel были добавлены новые формулы и введены две новые кнопки:

- Кнопка, вызывающая диалоговое окно для указания дополнительных параметров и позволяющая пользователям:
  - ✓ Определите SEE Electrical Expert типы каналов путем указания соответствующих им соответствующих букв или соответствующих им слов.
  - ✓ Укажите через конкретную опцию, должны ли применяться определенные соответствия.
  - ✓ Укажите через опцию, должны ли импортироваться типы каналов, которые не определены.
  - ✓ Укажите конкретную строку, из которой импорт должен быть запущен.
- Кнопка, вызывающая диалоговое окно, отображающий предварительный просмотр импортируемого входного файла.

В диалоговом окне показаны столбцы, указанные в таблице, определяющие связь между файлом MS Excel и диспетчером входа / выхода ПЛК (соответствие между столбцами Excel и данными ПЛК).

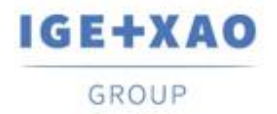

## I.D. Open Data

Теперь экспорт / импорт можно выполнить для всех типов атрибутов (пользователь, система и WD) следующих элементов:

- ✓ Символов
- ✓ Кабелей
- ✓ Коннекторов
- ✓ Штырей
- ✓ Клемм
- ✓ Slaves
- ✓ Сигналов.
- \* Экспорт заметок не поддерживается.

## II. Улучшения в существующих процессах и функциях

## II.А. Улучшенный API

Функция вставки блока была улучшена, так что возможно назначение и задание различных классов и / или разных величин для дополнительных кодов - с использованием конкретного синтаксиса.

# II.В. Улучшенный контроль размера в диалоговом окне методов

Изменение размеров правых панелей для конкретных методов в главном диалоговом окне было улучшено, так что, когда изменяемая размерная панель увеличивается вручную, ее содержание автоматически изменяется, чтобы полностью вписаться, т. е. чтобы соответствовать, новым размерам.

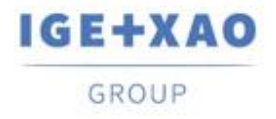

Shaping the Future

#### II.C. Обновление улучшенных каналов в Диспетчере ПЛК Вх/Вых

Процесс обновления был улучшен таким образом, что данные канала обновляются, даже когда формат горячих клавишей и формат обозначения конкретного канала различны.